# デバイスへの書き込みと信号観測の演習をします

# p3\_1200hz PSoC Experiment Lab

2 Starting Constant H E T ----- A R

Experiment Course Material V1.72 May 29<sup>th.</sup>, 2024 Slide3,4,5,9 Updated p3\_1200hz.pptx (24 Slides) Renji Mikami

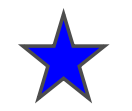

### 実習用器材の確認

最低限必要なもの

PSoC評価基板

CY3210 EVAL1等(Miniprog書き込み器,USB-A/Mini USB変換ケーブル) 使用デバイス:通常は、CY8C27443-24PXI(ビルド時間が短い)を使用 大きな回路、プログラムには、CY8C29466-24PXIを使用 (ビルド時間が長くなります。デバイスを変更するときは、 新しくクローンプロジェクトを作成します。lab2\_pwm\_lcdラボを参照)

実習のために用意の必要なもの

ジャンパ線 1台につき最低10本程度

配線つき3Pミニプラグジャック(PCサウンドカードに接続)-

振動モーター(携帯電話用),スピーカー,キャパシタ,抵抗

#### 自由課題用

 cds(光強度を抵抗変化に変換),温度センサ,超音波センサ,2または3軸ジャイロセンサ(ロボットやヘリコプタ),カラーセンサ,圧力センサ,曲げセンサ,PIRセンサ

 マイクロホン,スピーカー用アンプ,Hブリッジ,パワーMOSFET,ブラシモータ,

 USBシリアル変換ケーブル(PC-PSoC間通信)

 はんだごて,工具,ブレッドボード,課題ごとのいろいろな電子部品

あれば便利なもの

ファンクションジェネレータ,オシロスコープ,スペクトラムアナライザ,好奇心

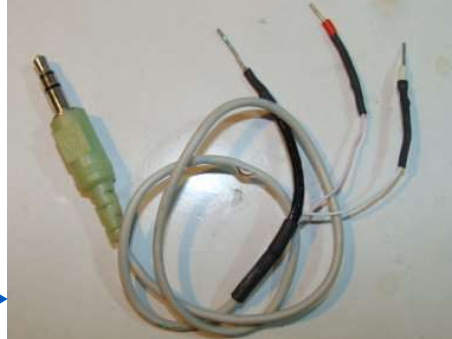

使用基板に接続したまま、 あるいはcds番号を記録、 使用個体を管理して調整

# ★ ラボで使用するファイルのルール

開発を行う人は、一般のユーザーとは異なった気遣いが必要です。これを機会に Developer のGlobal Standard を覚えてください。

Labで使用する資料,ファイルのディレクトリの作成ルールは、以下のとおりとします. 絶対にまちがわないように注意してください

各自の演習ファイルの置き先:C:¥psoc\_lab¥などのユニークな名前をつけたマスタディレクトリを作成します。(前の組が演習で作成した同名のC:¥psoc\_lab¥がある場合は削除してかまいません)

各ラボのファイル群はマスタディレクトリC:¥psoc\_lab¥のサブディレクトリに作成してください。例: ラボ名 p3\_1200hz の場合は各自で作成するものは、ファイル・ディレクトリC:¥psoc\_lab¥p3\_1200hz となります。

解答例となる"完成プロジェクト"は、デスクトップのpsoc\_lab\_master(または psoc\_lab\_master201X)というディレクトリにあります。ない場合にはWEBのサ ポートURLからダウンロードしてデスクトップに置いてください.

プログラムのソースコードは、必ず"半角英数文字"(1バイトコード)で入力してく ださい。日本語は2バイトコードのため処理系でエラーになる場合があります。 特に全角空白文字は、表示されないので、デバッグしにくくなります。日本語の 文字コード規格もシフトJIS, EUC-JP、JIS、UTF-8、と多数あり古くはNEC-JIS などもありました。これらの2バイトコードで示す漢字は異なってきます。

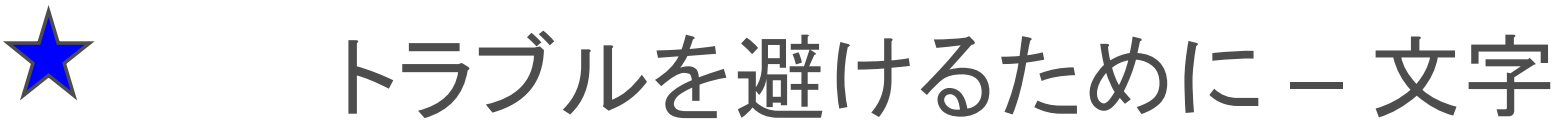

一気にBuild せずに、Generate Config でエラーの発生確認 > Compileでエ
 ラーの発生確認 > Build とステップごとにチェックして進めてください。下流で発生したトラブルほど潰しにくくなります。

コンパイルエラーは、Output Windowの "! W エラー"の行をダブルクリックする とソースのエラー周辺にジャンプしてデバッグできます。

それに対して、Build で発生するエラーは、とても解析が困難になります。これは 複数のディレクトリを使用した複雑な処理工程で最終オブジェクトファイル(.hex 書き込み用データ)を生成するためです。インストールミスやシステム自体のバ グ、次の記号や日本語文字使用などで発生します。

文字コードによるトラブルは発見が困難です。例えばUnix系は、大文字と小文 字の区別がありますが、Windows系は、"歴史的に"区別がありません。空白は、 デリミタとして使われてきた"歴史"があります。よってディレクトリ、ファイル名や 変数などは、なるべく英小文字26字と一部記号に使用制限してください。このテ キストでも空白を避けるために、\_を使用しています。半角記号(¥,\$,#,%..)なども 処理系で扱いが変わります。Windowsのインストール時のユーザー名を日本 語登録するとc:¥Users¥日本語…になり、2バイトコードディレクトリ名が生成さ れmake, build工程で難解なエラーが発生します。日本語名で登録済の場合は、 PCに英字での管理者ユーザーを追加し、この英字ユーザーでログインして諸設 定しインストールして使用してください。(別のメイルアドレスが必要になるかもし れません)

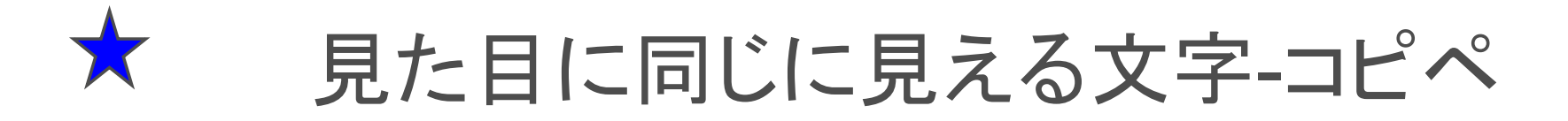

.pdfファイルに書かれているソースコードにも注意してください。

.pdf ファイルからそのままソースコードをコピペしてエディタに持ってきても全く 見た目が同じでも、"Illegal Character (不正な文字)"というコンパイルエラーが 発生することがあります。これは、pdf からコピーした文字の"バイナリーコー ド"が実際の処理系と異なるためです。

試しに、エラーの発生している行の頭にコメント"//"記号をつけて、コメント文にして、次の行にまったく同じソースコードを"キーボードからタイプ"してみてください。

コンパイルエラーが消えます。

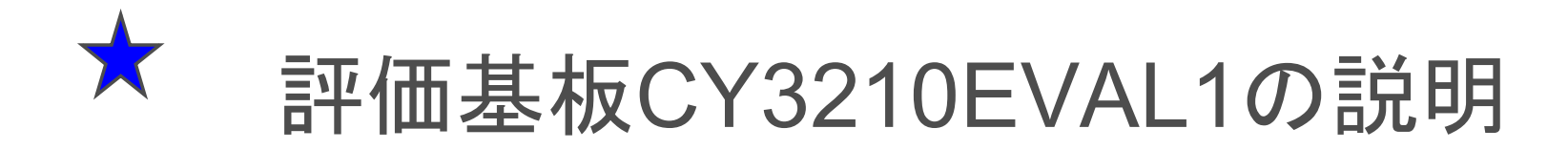

白い穴の開いた部分がブレッドボード部で,すべて横方向に内部接続されています.(中央の仕切りを越えた部分で左右は絶縁).

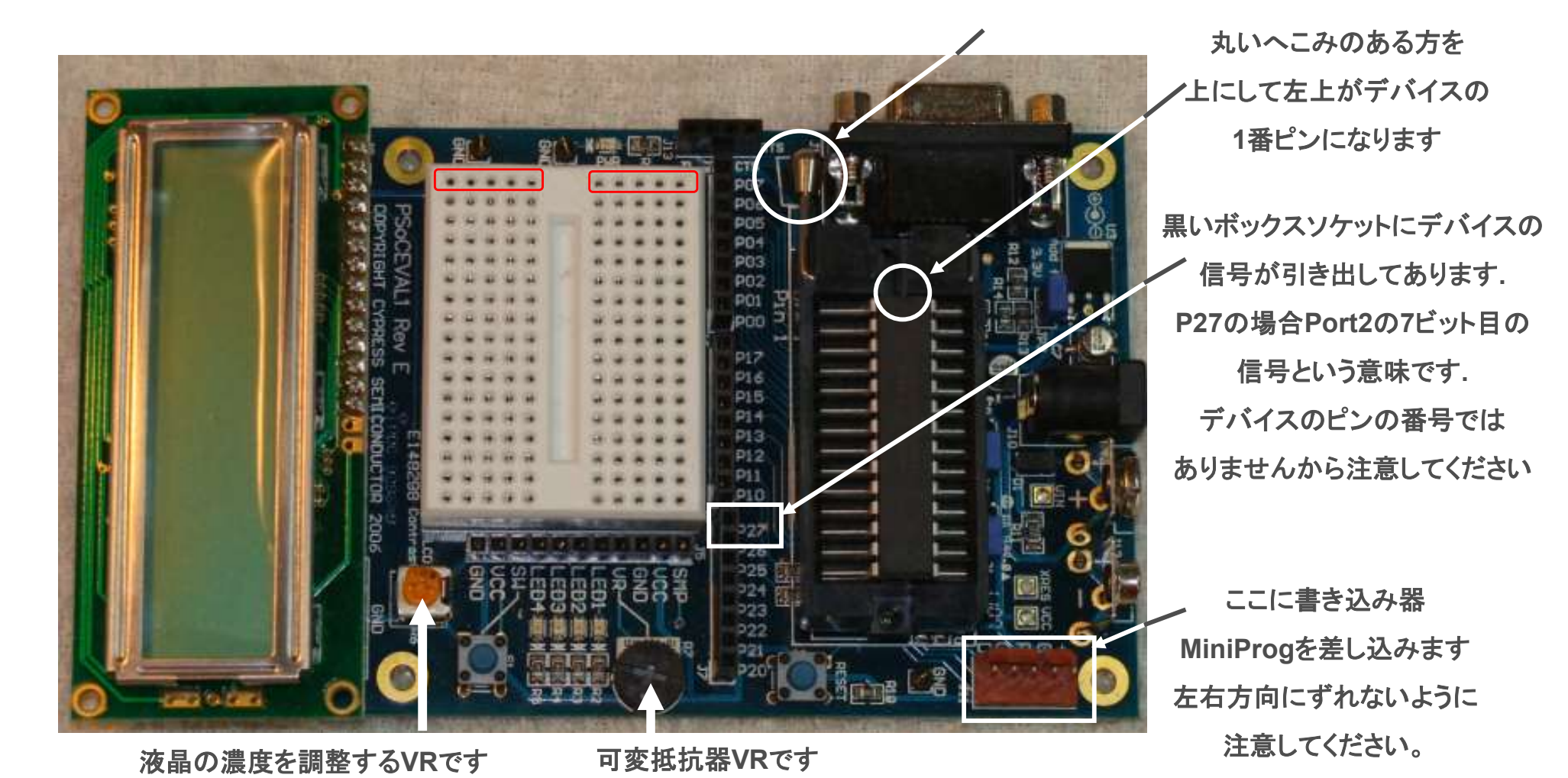

2024/5/29

© Renji Mikami - Mikami Consulting / Meiji University 2024

# ★ ブレッドボードの使い方

白いブレッドボードの内部は、金属のコンタクト・リードで構成されています。横方向の5つの穴が接続されており、ここにジャンパーや部品を差し込んで、回路を作ることができます。

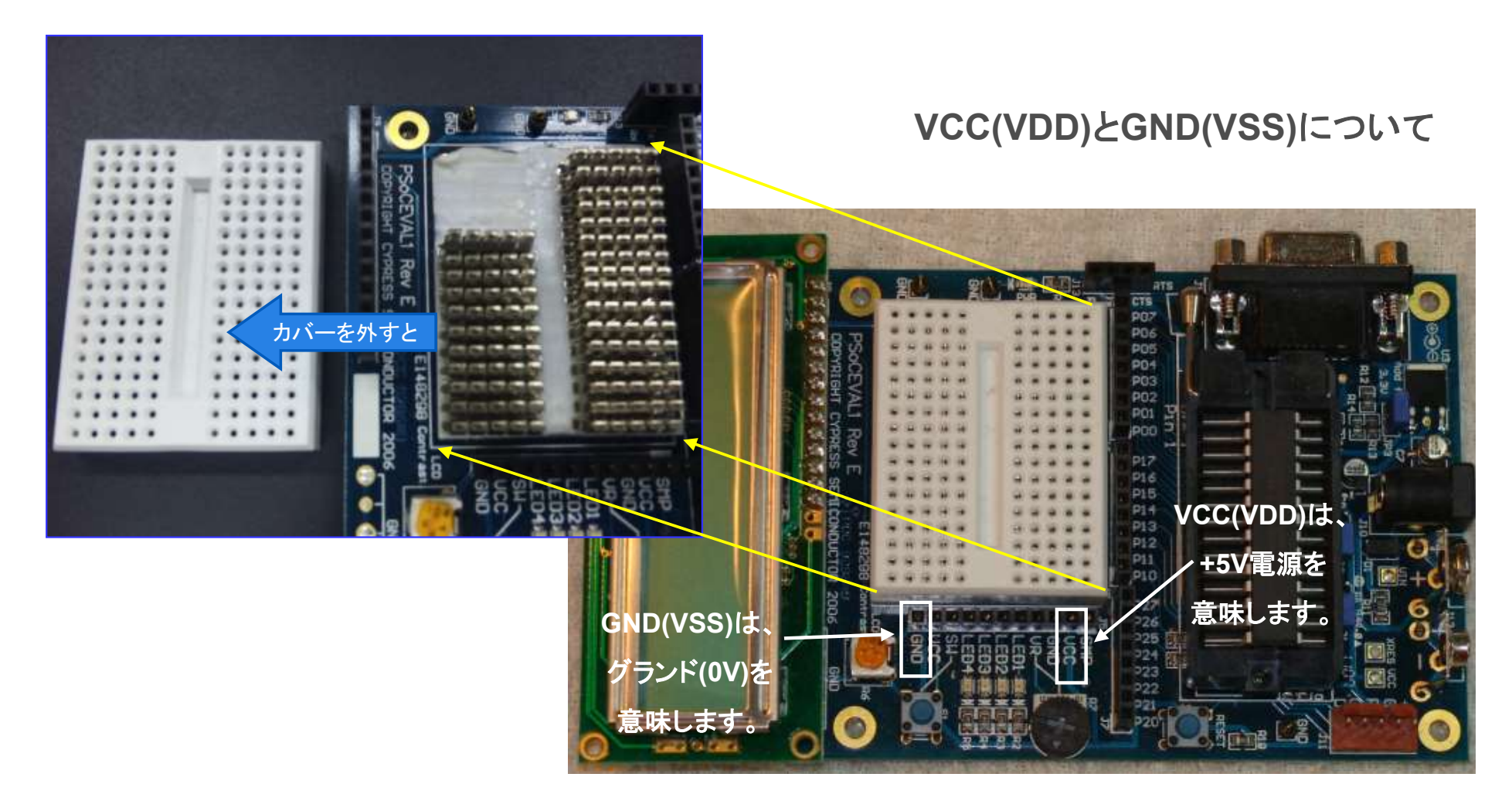

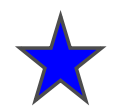

# 接触不良の防止について

演習の開始前にコネクタのクリーニングを行ってください. ラウンドの初回は、必ず実行してください。

レバーの開閉は、必ず片方の手指でデバイスを抑えながら、静かに行ってください。

パチンと閉めると振動で背店部分が正しく接触しません。

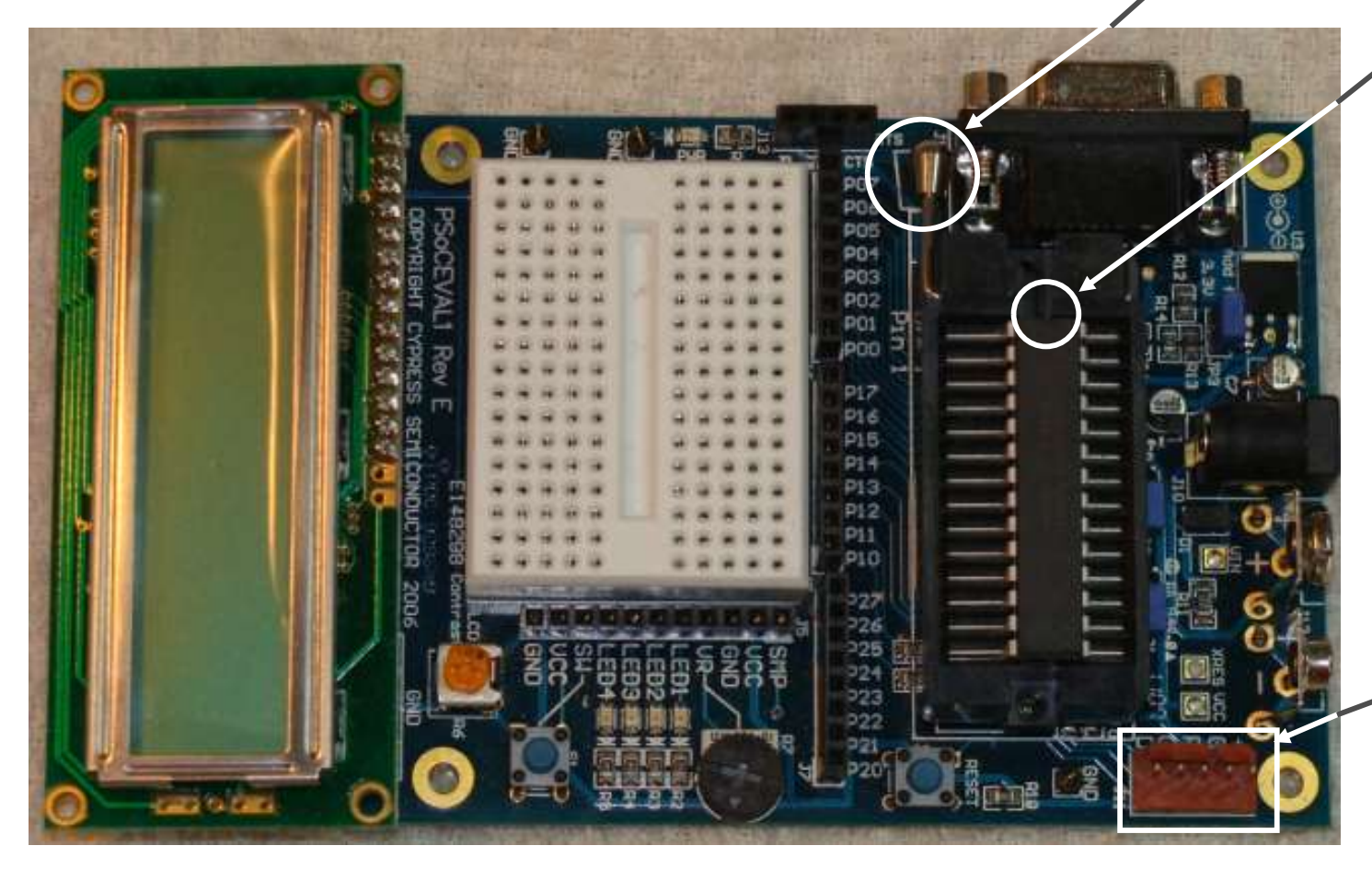

レバーの開閉時には ・ 必ずデバイスを 手指で押さえてください。

書き込み器MiniProgを 差し込むコネクタの表面は はんだメッキされています。 抜く挿しによって表面に 非導電性のはんだの微粒粉が 付着しますから、最初に綿棒 (アルコール塗布がベスト)で、 クリーニングを行ってください。 綿棒に灰黒色の微粒粉が つかなければOKです。

## 5pinコネクタと書込器の接触不良 コネクタやジャンパの抜き差しは丁寧に行ってください

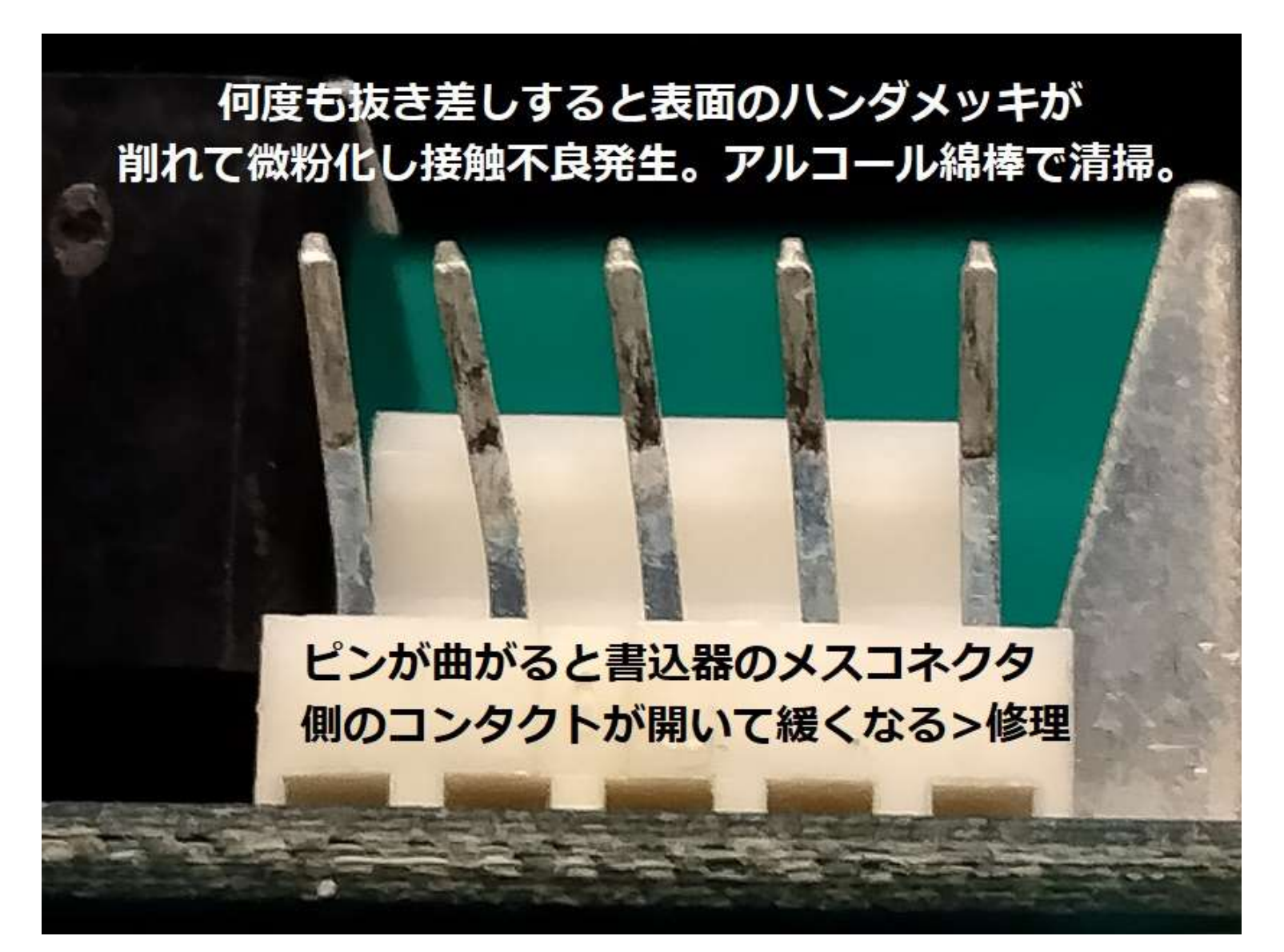

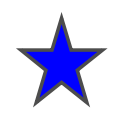

# ラボ p3\_1200hz

MiniProg書き込み器のテストと書き込み方法の演習

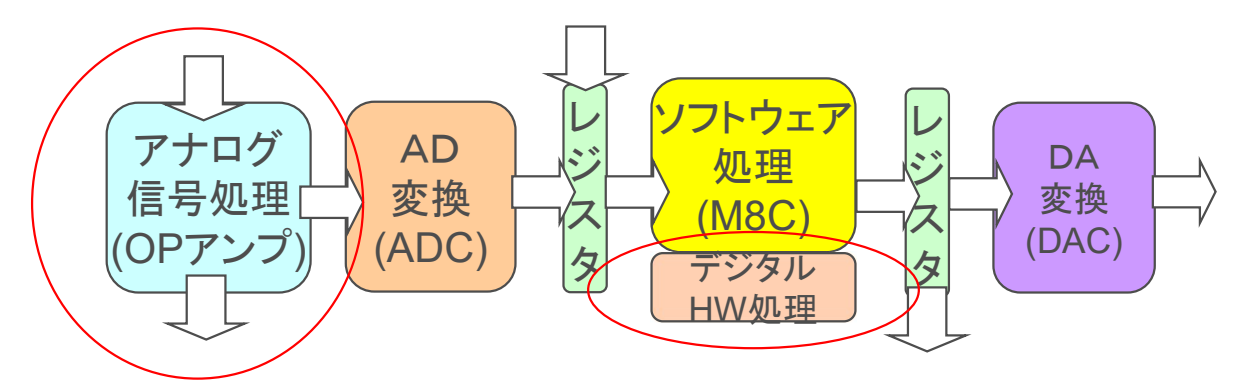

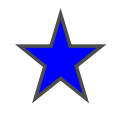

ラボ p3 1200hz

1.PSoC Programmer をPCのUSB ポートに認識させます

2.PSoC Programmerを起動します

3.p3\_1200hz.hex ファイルを読み込んで27443に書き込みます ファイルは、¥psoc\_lab\_master\_201X¥p3\_1200hzにあります。

4.正常に書き込めたかを確認します。

解説: p3\_1200hz.hex ファイルは,1200Hzの正弦波信号を[PORT0:3] 基板ののP03 番ソケットに出力する回路を設計したファイルです.PSoCに電源が入ると信号が出ま す.(スピーカーをつなぐととても小さい音-1200Hzのサイン波が聴こえます)P04番につな ぐと音は大きくなります-1200Hzの矩形波が聴こえます.

MiniProg書き込み器のテストと書き込み方法の演習です。 PSoCのフラッシュメモリは一度書き込めば、電源を再投入すればそのまま動作します OSやソフトウェアのバージョンの相違により本資料と実際の操作が 異なる場合があります。不明点は質問してください

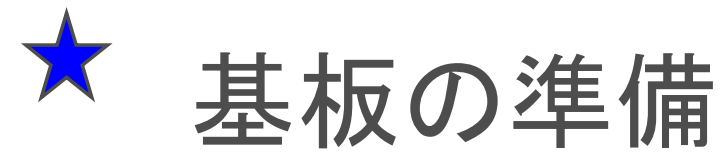

レバー①を上に立てソケットを開きデバイス27443を実装②し,レバーを倒してデバイスを中央でしっかり固定してください.

続いてMIniProgを③ピン位置がずれないようにさしこんでください.

デバイスは、一度書き込めば、USB電源をONにするだけで、動作します。また、DCアダプタ、006P 9V電池でも動作します。

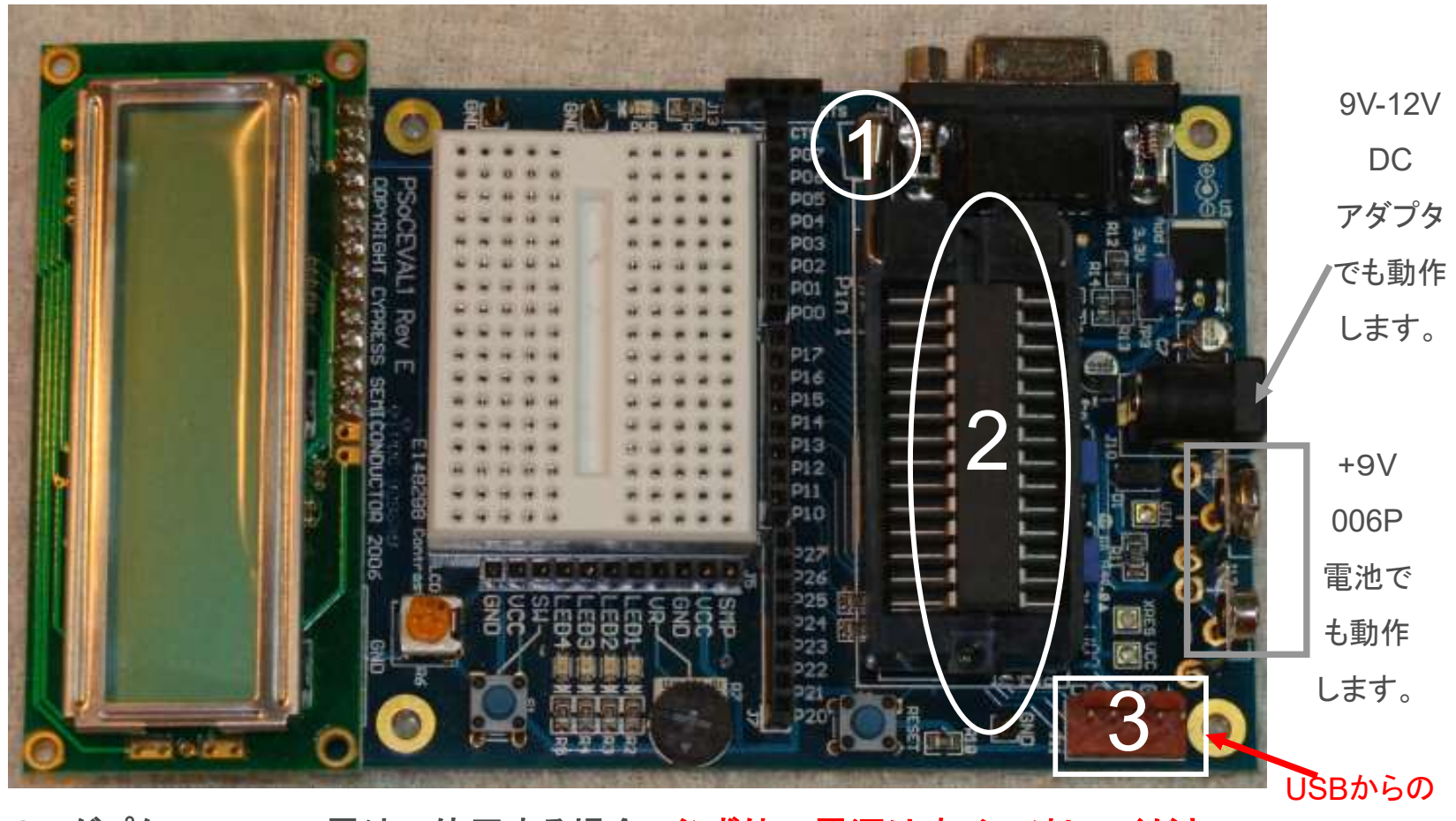

USB電源、DCアダプタ、006P 9V電池で使用する場合、必ず他の電源はすべて外してください。電源供給

4.続行

5.完了

# MiniProgの使用準備(旧版ソフトウェアの場合)

1.PCとMiniProgをUSBケーブルで接続

2.いいえ、今回は接続しません 次へ

3.ソフトウェアを自動的にインストールする 次へ

3.X は旧版グループです。

新版は 5.X以降です

#### 新しいハートウェアの検索ウィザートの開始

**トードウェアのインストール** 

このハードウェア:

USB Mini Programmer (3.01.0000.02)

を使用するためにインストールしようとしているソフトウェアは、Windows XP との 互換性を検証する Windows ロゴテストに合格していません。 このテストが重要である理由)

続行(C)

行した場合、システムの動作が損なわれたり、システム など、重大な障害を引き起こす裏因となる可能性があり ストールを中断し、Windows ロゴテストに合格したシフ 丁能かどうか、ハードウェア ペンダーに確認されることを、 以と知道れーナオ

ンインストールの停止(S)

え、今回は接続しませんの) 続行するには、D欠ヘ」をクリックしてください。 (次へ回)> ったれ (A) このウィザードでは、次のハードウェアに必要なソフトウェアをインストールします USB Mini Programmer (3.01.0000.02) ハードウェアに付属のインストール CD またはフロッピー ディ スクがある場合は、挿入してください。 ル方法を選んでください。 トウェアを自動的にインストールする (推奨)の

> 統行するには、D次へ]をクリックしてください。 (展: 6)

・覧または特定の場所からインストールする (詳細)(S)

(次へ(N) >

| MniProgを差し込む前にPSoC Programmer 3.X をインストールしておいてください。 |
|-----------------------------------------------------|
| Mini Progを差し込むと各USBポートごとにドライバーが自動インストールされます。        |
| 認識とインストールには少し時間がかかりますので、すぐに抜き差ししないでください。            |

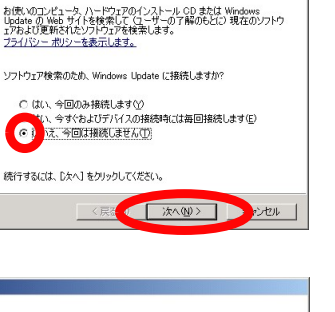

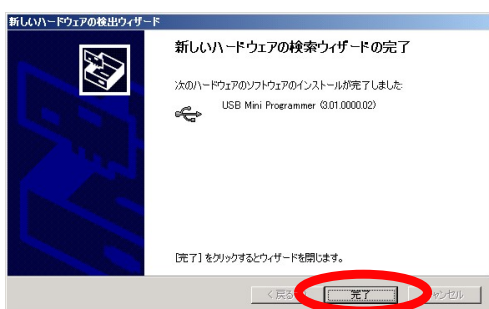

# Programmerの設定(旧版ソフトウェアの場合)

- 1. View > Modern をクリック
- 2. File Pathここはあとでhex fileをロードしますから気にしないでください
- 3. Programmer MINIProgがあるか確認
- 4. Programming Mode PowerCycle を選択
- 5. AutoDetection On を選択

| Programming Utilities                  | Vie | w Help     |          |
|----------------------------------------|-----|------------|----------|
| 🗃 File Load 🛛 🔬 Program                | ~   | Tool Bar   | ead      |
| Port                                   | ~   | Status Bar | Device I |
| MINIProg1/059168D729                   | ~   | Classic    | 27×43-   |
| Programming Mode<br>C Reset © Power Cy |     | Modern     |          |
|                                        |     | Simple     |          |

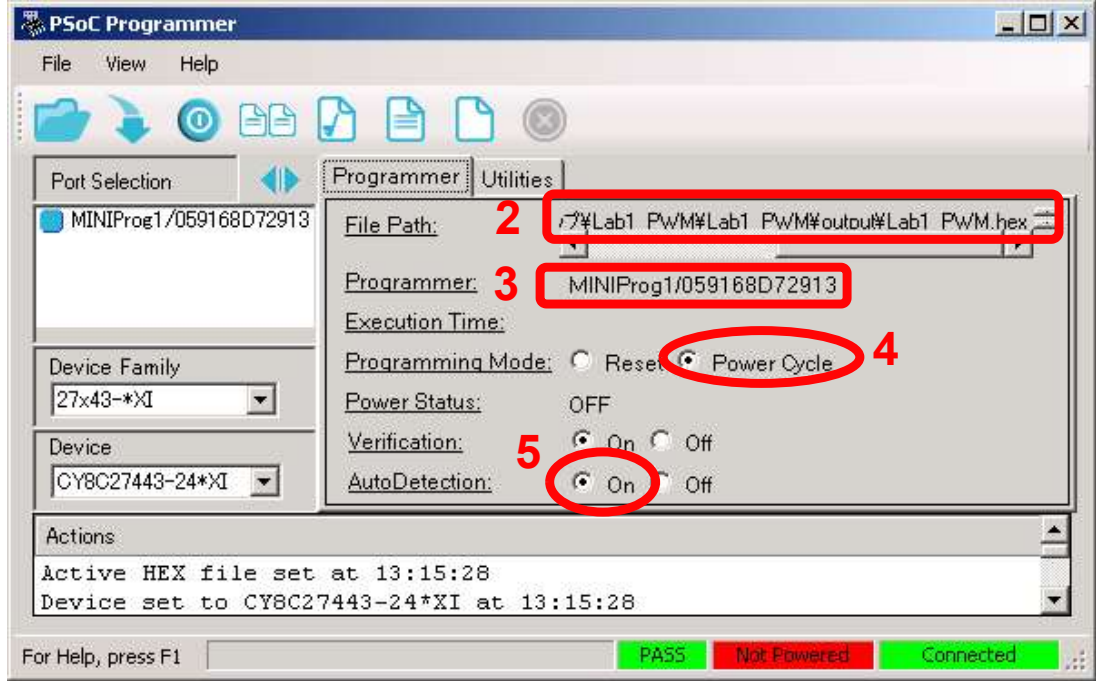

### Windows7の場合の PSoC Programmer の単独起動

スタート>すべてのプログラム> Cypress>PSoC
 Programming>PSoC Programmer をクリック(windows7の場合)

|                                         | 🛅 Cypress                      | •        | 🛅 USB                         | F                              |
|-----------------------------------------|--------------------------------|----------|-------------------------------|--------------------------------|
|                                         |                                | •        | 📷 PSoC Programming            | 🕨 🔁 COM Interface Guide        |
|                                         |                                | •        | 👺 PSoC Designer 5             | 🛅 Command Line Interface       |
|                                         |                                |          | 🔁 Release Notes               | 👩 Command Line Interface Guide |
| 🐺 PSoC Programmer                       |                                | <b>F</b> | 👼 Sense and Control Dashboard | PSoC Programmer                |
| File View Help                          |                                |          |                               | 😰 PSoC Programmer Help         |
| 📄 🗼 💿 BB 🕻 🖹 🕒 🔘                        |                                |          |                               | PSoC Programmer IDE Guide      |
| Port Selection Programmer Utilities     |                                |          |                               |                                |
| MINIProg1/869A88470B08 File Path: C.¥SI | INLED¥SINLED¥output¥SINLED.hex | ۵        |                               | Nelease Notes                  |
| Programmeer: MIN                        | IProg1/869A88470B08            |          |                               |                                |
| Execution Time:                         |                                |          | 左の両面が現る                       | $h \pm d$                      |
| 27x43                                   | Tecet O Power Cycle            |          |                               |                                |
| Device Verification: O(                 | Dn O Off                       |          | MiniProgが認調                   |                                |
| CY8C27443 AutoDetection: O (            | Dn 🔘 Off                       |          | 坦<br>合<br>は<br>D<br>art<br>C  |                                |
| Actions                                 | Results                        |          | 场合は,Part Se                   | election                       |
| Successfully Connected to MINIProg1/869 | A884 MINI Version 1.74         |          | インドウに表示                       | されている                          |
| Connected at 16:12:18                   | MINIProg1/869A88470B08         |          |                               |                                |
| Active WEV file set at 16,11,00         | Select Port in the             | -        | 識別番号表示                        | のある                            |
| Device set to CY8C27443 at 16:11:09     | 16384 FLASH bytes              |          |                               |                                |
| Device Family set to 27x43 at 16:11:09  | DROW Hensien 1.0               |          | MiniProg1をク                   | リックして選                         |
| Session Started at 16:11:09             | PPCOM Version 1.0              |          |                               |                                |
| For Help press F1                       | PASS Not Powered Connected     |          | 択してください                       |                                |
| Ter Holly product 1                     |                                | 1        |                               |                                |

### Windows10/8の場合のPSoC Programmer の単独起動

- PSoC Programmer を単独起動し、HEXファイルをロードして書き込む方法(Widows10): すべてのアプリ>Cypress>PSoC Programmer
- HEXファイルは、¥output サブディレクトリの下にあります
- 例 C:¥PSoC\_Lab¥hello\_world¥rld¥hello\_world¥output¥hello\_world.hex

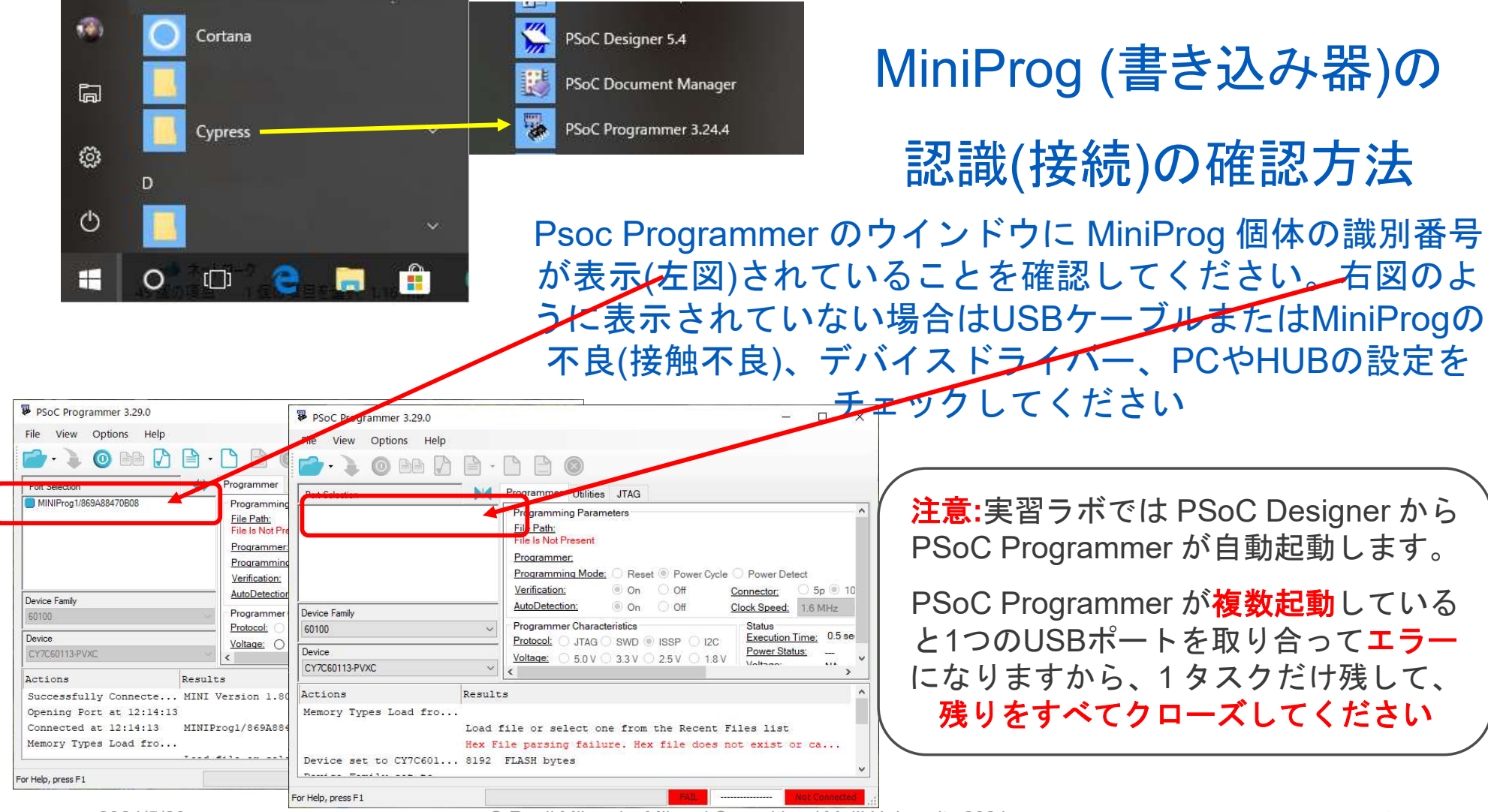

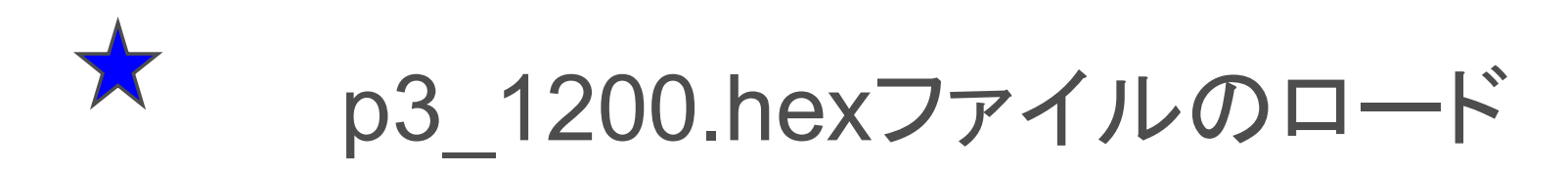

#### File > Load $\mathcal{E}(\mathcal{F})$ C:¥psoc lab master¥p3 1200hz¥p3 1200hz.hev を開く - C X Soc Programmer File View Help File Load... F4 F5 Program Programmer Utilities Checksum F6 $p_1$ 808 C:¥psoc\_lab¥p3\_1200hz¥p3\_1200hz¥p3\_1200hz.hex Read F7 File Path: Verify F8 MINIProg1/869A88470B08 Programmer: Erase All F9 Execution Time: Exit 0 Programming Mode: 🔘 Reset 💿 Power 🗠 ? × **Open HEX file** 27x43 Power Status: Y OFF 💿 On 🔘 Off Verification: ファイルの場所の: p3 1200hz -0 Device Y 💿 On 🔘 Off CY8C27443 AutoDetection: p3\_1200hz Templates Actions. Result p3 1200hz.hex 最近使ったファイル C:\p Active HEX file set at 16:33:59 Successfully Connected to MINIProg1/869A884... MINI 開((0) ファイル名(N): p3 1200hz.hex Opening Port at 16:33:06 MINT Successfully Connected to MINIProg1/8691884 キャンセル マイネットワーク ファイルの種類(T) HEX files (\*.hex) For Help, press F1 PASS

hexファイル(ファームウェア)の書き込み

- 0 × PSoC Programmer をクリックすると View 書き込み開始 Programmer Utilities MINIProg1/059168D72913 r7¥Lab1 PW/M¥Lab1 PW/M¥output¥Lab1 PW/M.hex File Path: Programmer: MINIProa1/059168D72913 Actions を読んで状況を確認 Execution Time: Programming Mode: O Reset 📀 Power Cycle Device Family 27x43-\*XI -Power Status: OFF € On € Off Verification: Device CY8C27443-24\*XI 🔻 € On € Off AutoDetection: Actions をクリックすると Active HEX file set at 13:15:28 Device set to CY8C27443-24\*XI at 13:15:28 PASS For Help, press F1 Connecte

MINIProgを通じて基板に電源 を供給

- LCDに1.2KHz Sin@P03と表示されて いればうまくプログラムができています .P03とGND間にスピーカーをつなぐと蚊 の鳴くような音が聴こえます.(P04と GND間ではもっと大きな音がします)
- 終わったら必ずPSoC Programmer ツ ールを閉じてください(以降のラボでは、 自動起動で使います。)

MINIProgのファームウェアが古い場合、Utilities > UpgradeFirmware でアップデートします .(MiniProgの中にもPSoCが入っています.)

MiniProgを認識しない場合にはUSBポート から引き抜いてもう一度挿しなおして再認識させ てください.(認識にはしばらく時間がかかりま すから急いで抜き差しないようにしてください)

デバイスは一度書き込めば、USB電源をONにするだけで動作します。またDCアダプタ、006P 9V電池でも動作します。

p3\_1200hzは正弦波発振器です 27443デバイスに書き込んだ.p3\_1200hz.hexは 1,200Hz の正弦波発振器です。 P04には矩形波も出ています。P03番とGNDコネクタ間、 P04番とGNDコネクタ間で発生信号波形を観測してみよう(オプション)

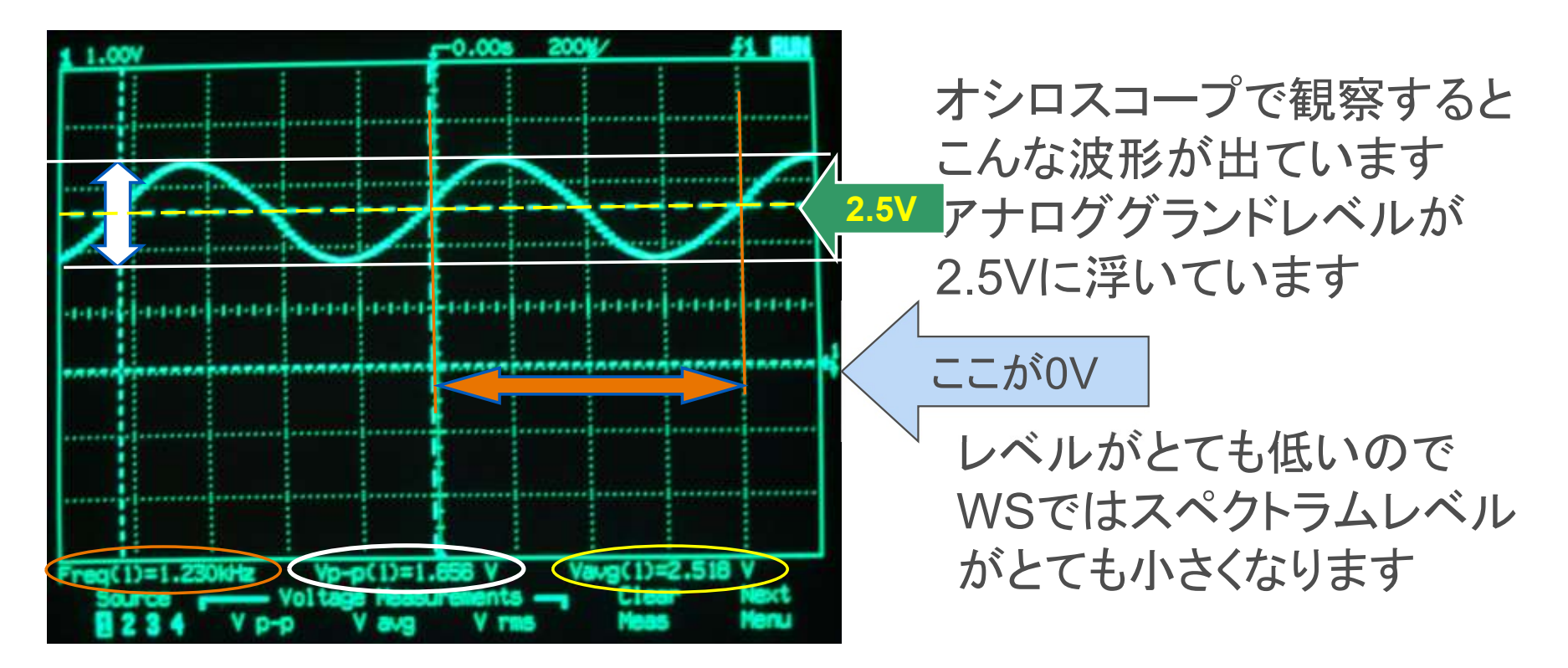

P04番につなぐと音は大きくなります-1200Hzの矩形波が出力されています. デバイスは、一度書き込めば、USB電源をONにするだけで、動作します。また、DCアダプタ、006P 9V電池でも動作します。

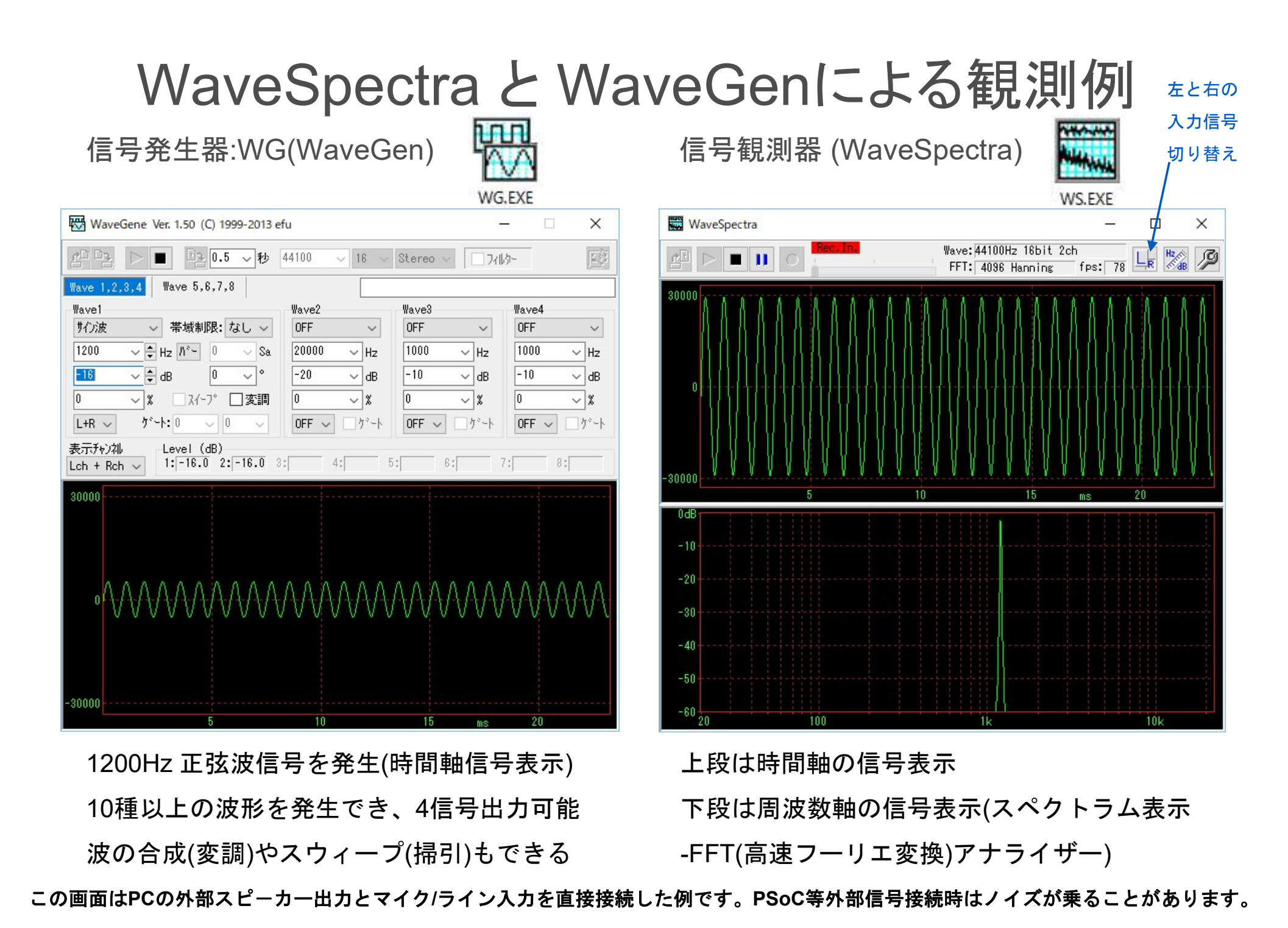

#### © Renji Mikami – Mikami Consulting / Meiji University 2024

#### 可聴周波数帯域外の信号を観測する場合

数Hzという低い周波数は、LEDの点滅で観測することができます。周波数が高くなるとLEDでは 確認困難になりますから可聴帯域はスピーカーを接続して音で確認します。さらに周波数が高く なるとロジックアナライザやオシロスコープで確認します。

可聴周波数帯域の信号の時間軸、周波数軸での観測 PCのライン入力(赤のマイク/ラインジャック)に右図の配線つき 3Pミニプラグケーブルを接続すればWS(WaveSpectra)で 信号を確認できます。

(注:ケーブルを挿しこんで少し待ってからWaveSpectraを起動してください 黒をGNDに接続 ジャックにケーブルを挿し込まないとデバイスドライバーが 白はLch (I/O) 組み込まれず録音できませんとエラー表示されます。) 赤はRch (I/O)

信号発生器:WG(WaveGen) WGを使って PCのスピーカー出力(薄緑のイヤホンジャック) から配線つき3PミニプラグジャックからPSoCに信号を送りこむことができます。

信号の観測や確認

WaveSpectraやWaveGenは、efu (<u>http://efu.jp.net/</u>) さんのサイトからダウンロードできます。

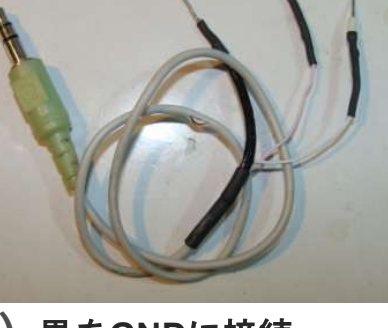

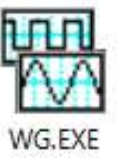

3pミニジャック(3極ステレオプラグ)について

実習で標準使用する3pミニジャックは、先端が左信号、中が右信号、根本がグランドになっています。 これで、左右のステレオ信号を扱うことができます。グランドが左右共通です。

標準的なPCには、入力と出力の2つのコネクタがありそれぞれでステレオ信号を扱うことができます。

これらをまとめるとグランドを共通化しても合計5つの信号線が必要となります。

入力用コネクタは、LINEあるいはマイクを入力でき、うすい赤の色が表示されています。出力用コネクタは、 ヘッドホンあるいは外部スピーカーに出力でき、うすい黄緑色の色が表示されています。これらの表示色 は、慣例的なもので規格で決まっているものではありません。

PCによっては、端子自体がない場合もありますが、usbオーディオアダプタなどで検索すると1000円程度でいろいろなものが見つかります。この場合デバイスドライバの64/32bit対応、WebSpectraとの対応は確認がとれていませんので、各自のリスクでになりますが、調べてみてください。WebSpectraでの動作確認がとれた型番のものは最終ページメイルアドレスに連絡ください。

また4極のものがありますが、これには異なる規格があり、代表的なものに以下があります。

4極プラグを2本の3極ジャックケーブルに変換するものがあり ますが、それぞれの規格に対応したものを用意する必要があ ります。しかし4極では、もともと信号線の数が不足しているの で、マイクはモノラルになります。実習で使用する WaveSpectralt、L/Rふたつの信号を観測できますが、もとも とPC本体側が4極の信号だと変換ケーブルを使用してもL+R の1信号しか観測できませんので注意してください。

また、PC本体のマイク信号入力端子の右チャンネル(中)には、 DCの3~5V (電流は微弱)が出力されています。これは外部に 接続されるマイクが電源を必要とするコンデンサマイクを使用 できるように配慮されているためです。よって扱い方によっては 問題が起こることを一応頭に入れておいてください。

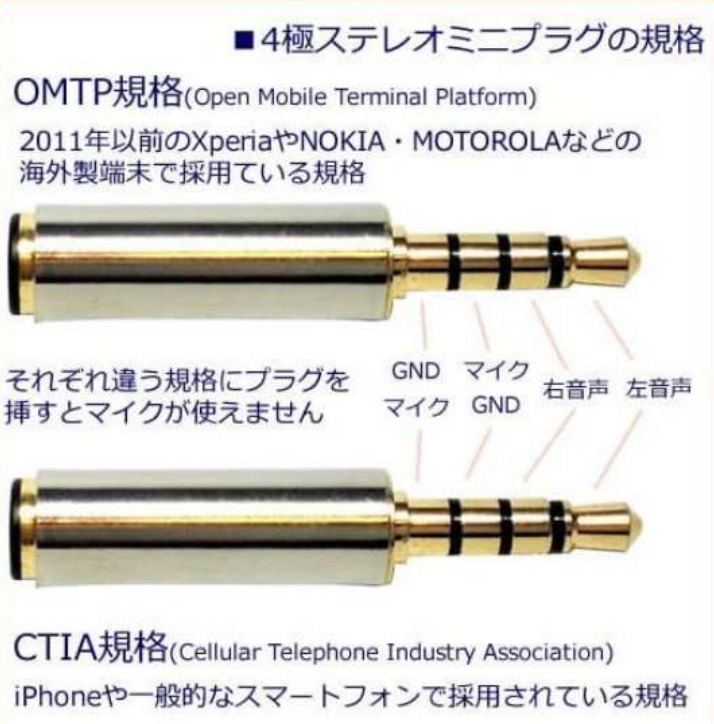

ロジックアナライザ(オプション)

複数のデジタル信号の観測

24MHz 8チャンネルのUSB接続のロジックアナライザ(ハードウェア)の接続例です。

デジタル信号の変化を一定時間記録して PC画面に表示することができます。 信号線の色と番号は以下のとおりです。 0: 黒

| 1:茶 | 2:赤 | 3:橙 |
|-----|-----|-----|
| 4:黄 | 5:緑 | 6:青 |

7:紫 8:灰 9:白

Sigrok などのオープンソースのソフトウェア が使用できます。

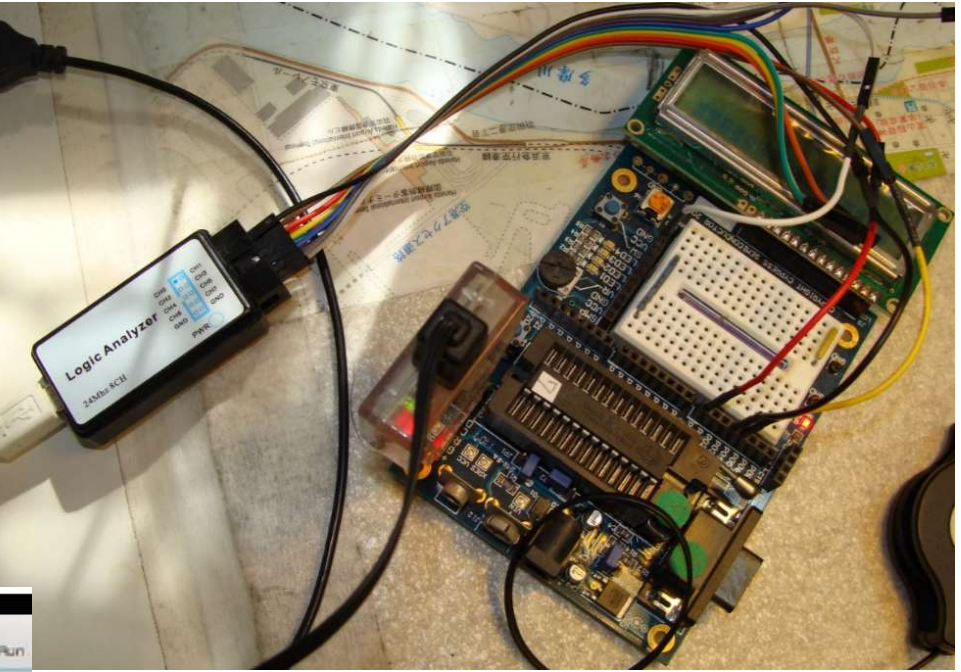

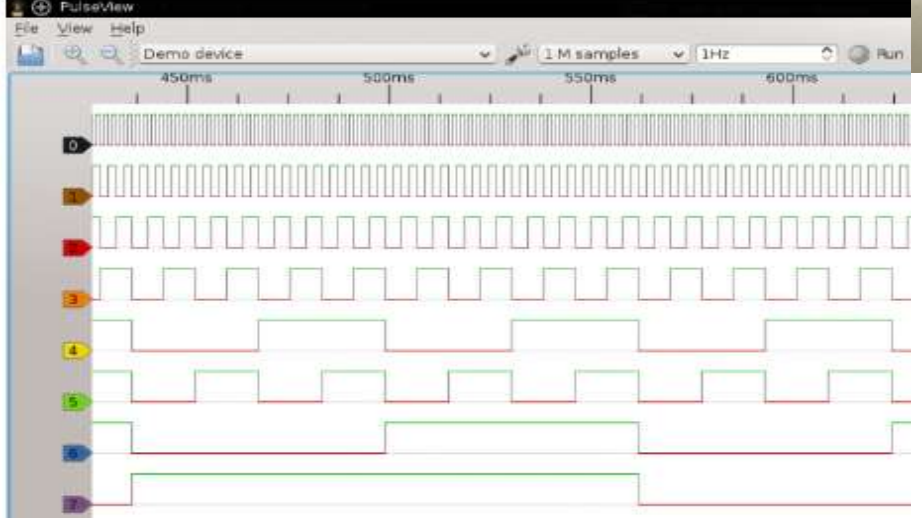

#### 実習では標準として 使用しません

### Memo

#### フォローアップURL (Revised)

http://mikami.a.la9.jp/meiji/MEIJI.htm

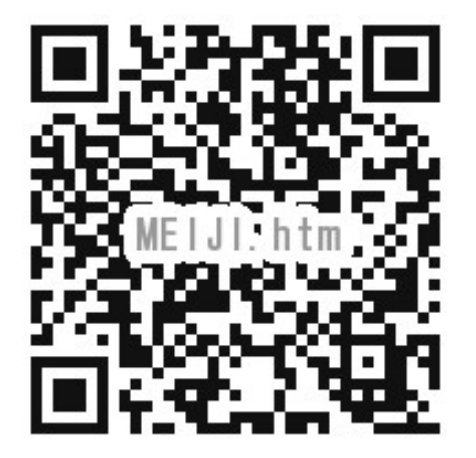

担当講師

三上廉司(みかみれんじ)

Renji\_Mikami(at\_mark)nifty.com (Default - Recommended) mikami(at\_mark)meiji.ac.jp (Alternative)

http://mikami.a.la9.jp/\_edu.htm